TO: EPSON 愛用者 FROM: EPSON 客服中心 主題敘述: 如何在 Windows 8 自訂紙張格式

🥭 🚞 🛷

步驟1:需要以 Administrator 權限使用者登入開啟 Windows 8 以後,點選【桌面】

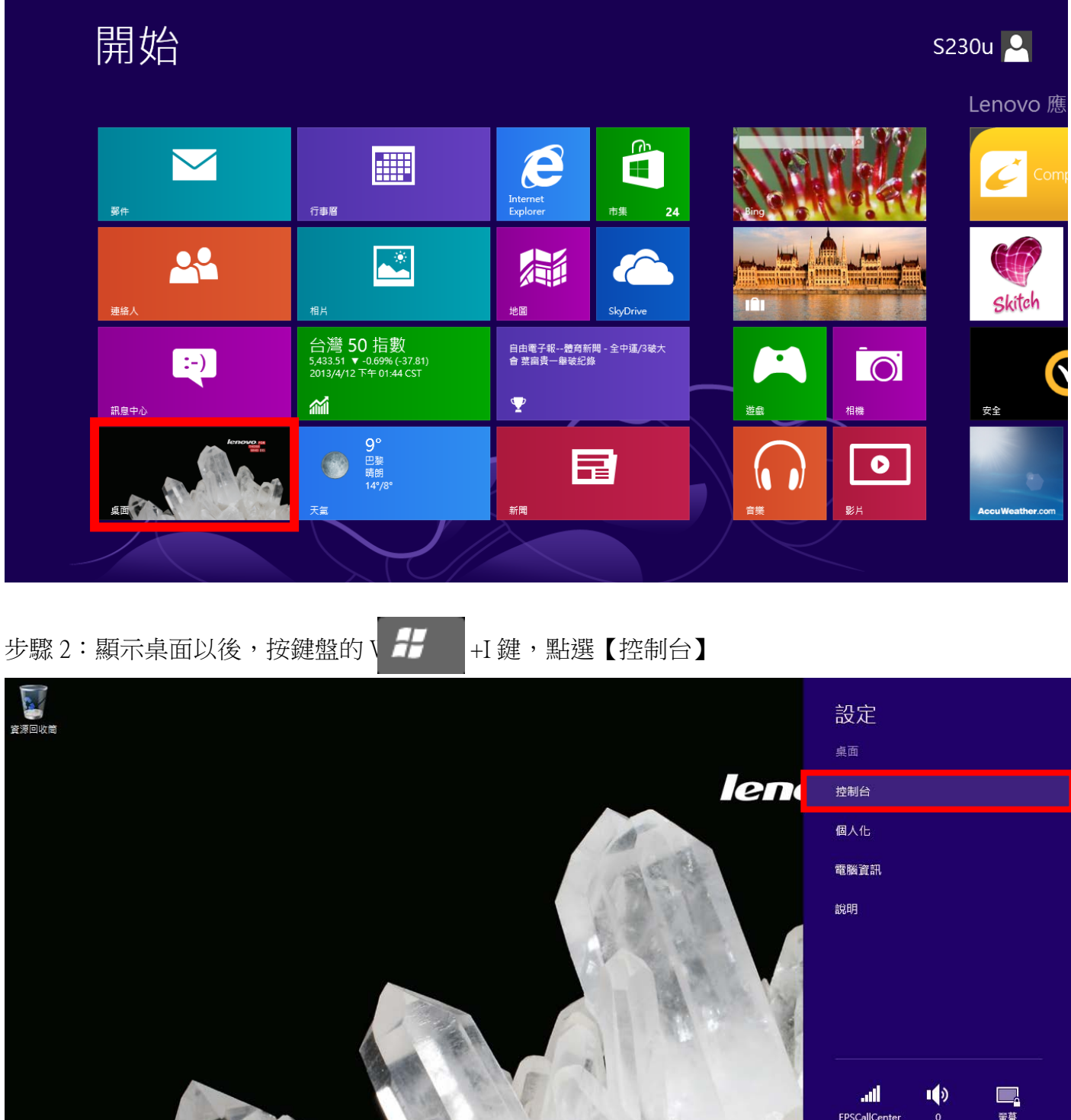

Lili 中 EPSCallCenter の 量募 画知 開啟/期閉 健盤

變更電腦設定

### 步驟3:點選【檢視裝置和印表機】

| <b>P</b>                                                                                                  | 控制台・・・・・・・・・・・・・・・・・・・・・・・・・・・・・・・・・・・・                              | - 🗆 🗙 |
|----------------------------------------------------------------------------------------------------|----------------------------------------------------------------------|-------|
| (会) ⇒ ↑ 📴 ▶ 控制台 ▶                                                                                         | ~ C                                                                  | Q     |
| 調整電腦設定                                                                                                    | 檢視方式: 類別 ▼                                                           |       |
| <ul> <li>糸統及安全性<br/>檢閱您的電腦狀態<br/>使用檔案歷程記錄來儲存檔案的備份副本<br/>找出問題並修復</li> <li>網路和網際網路<br/>檢視網路狀態及工作</li> </ul> | 使用者帳戶和家庭安全<br>變變更帳戶類型<br>變為使用者設定家長監護服務<br>外觀及個人化<br>變更佈景主題<br>變更集面跨景 |       |
| 選擇家用群組和共用選項<br>研問記<br>研問記<br>研究<br>研究<br>研究<br>調整常用的行動設定                                                  | 調整螢幕解析度<br>時鐘、語言和區域<br>新增語言<br>變更輸入法<br>變更日期、時間或數字格式                 |       |
| 程式集<br>解除安裝程式                                                                                             | windows 建議設定<br>最佳化視覺顯示                                              |       |
|                                                                                                    |                                                                      |       |
|                                                                                                    |                                                                      |       |

步驟4:滑鼠先點選一台印表機型號→【列印伺服器內容】

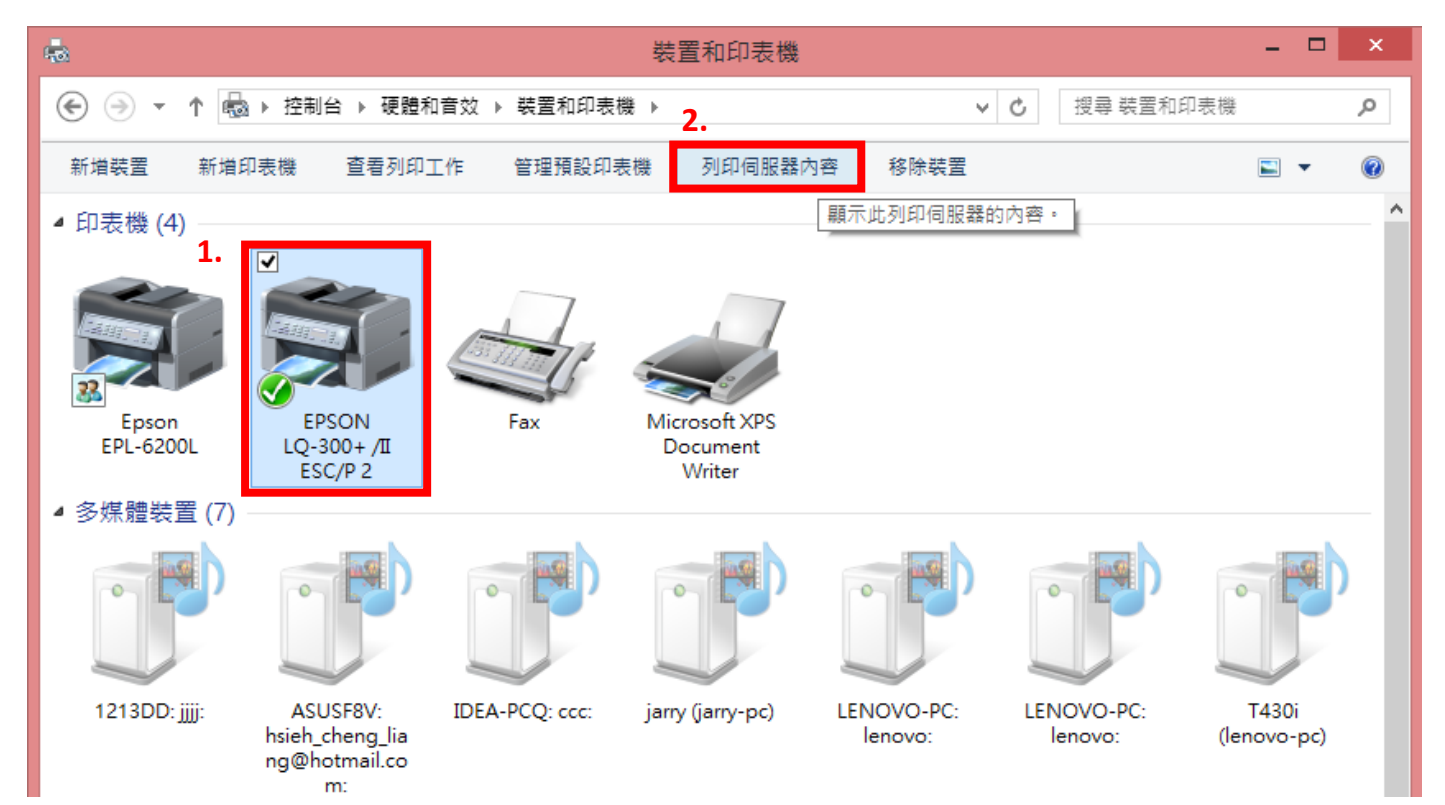

## 步驟5:勾選【建立新格式】

| 🖶 列印伺服器 - 內容                                       |                                                    | × |  |  |  |  |  |
|----------------------------------------------------|----------------------------------------------------|---|--|--|--|--|--|
| 格式 連接埠 驅動程式 安全性 進階                                 |                                                    |   |  |  |  |  |  |
| 右列伺服器上的格式(F): LENOVO-PC                            |                                                    |   |  |  |  |  |  |
| 10×11  10×14 11×17 12×11                           | 刪除(D)<br>儲存格式(S)                                   |   |  |  |  |  |  |
| 格式名稱(N): 10×11                                     |                                                    |   |  |  |  |  |  |
| ☐ 建立新格式(C)<br>編輯現有的名稱及尺寸來定義新的紙張格式,然後按一下[儲<br>存格式]。 | □ 建立新格式(C)<br>编輯現有的名稱及尺寸來定義新的紙張榕式,然後按一下[儲<br>存格式]。 |   |  |  |  |  |  |
| ─ 格式描述 (度量)                                        |                                                    |   |  |  |  |  |  |
| 單位: ● 公制(M) ○ 英制(E)                                |                                                    |   |  |  |  |  |  |
| 紙張大小: 印表機範圍邊界:                                     |                                                    |   |  |  |  |  |  |
| 寬度(W): 25.40cm 左(L): 0.00cm 上(T):                  | 0.00cm                                             |   |  |  |  |  |  |
| 高度(H): <b>27.94cm</b> 右(R): <b>0.00cm</b> 下(B):    | 0.00cm                                             |   |  |  |  |  |  |
| 變變更格式設定(G)                                         |                                                    |   |  |  |  |  |  |
| 確定 取消                                              | 套用(A)                                              |   |  |  |  |  |  |

## 步驟6:請先將【格式名稱】欄位中的字刪除

|                                            | ×       |  |  |  |  |  |  |  |
|--------------------------------------------|---------|--|--|--|--|--|--|--|
| 格式 連接埠 驅動程式 安全性 進階                         |         |  |  |  |  |  |  |  |
| 右列伺服器上的格式(F): LENOVO-PC                    |         |  |  |  |  |  |  |  |
| 10×11 ^                                    | 刪除(D)   |  |  |  |  |  |  |  |
| 11×17<br>12×11 ¥                           | 儲存格式(S) |  |  |  |  |  |  |  |
|                                            |         |  |  |  |  |  |  |  |
| 格式名稱(N): 10×11                             |         |  |  |  |  |  |  |  |
|                                            |         |  |  |  |  |  |  |  |
| ✓ 建立新伯丸(C)<br>但相坦方的夕磁고口→本字关系的磁理技术、外後体、下「样」 |         |  |  |  |  |  |  |  |
| 篇輯現为的石佛及尺寸來定義和的結張伯式,然復扱一下[簡<br>存格式]。       |         |  |  |  |  |  |  |  |
| 格式描述 (度量)                                  |         |  |  |  |  |  |  |  |
| 單位: ● 公制(M) ○ 英制(E)                        |         |  |  |  |  |  |  |  |
| 紙張大小: 印表機範圍邊界:                             |         |  |  |  |  |  |  |  |
| 寬度(W): 25.40cm 左(L): 0.00cm 上(T):          | 0.00cm  |  |  |  |  |  |  |  |
| 高度(H): 27.94cm 右(R): 0.00cm 下(B):          | 0.00cm  |  |  |  |  |  |  |  |
|                                            |         |  |  |  |  |  |  |  |
| ● 變更格式設定(G)                                |         |  |  |  |  |  |  |  |
| 確定 取消                                      | 套用(A)   |  |  |  |  |  |  |  |

步驟7:輸入【您要取的格式代表名稱】※我們是將格式名稱設定為Custom

|                                    | ×         |
|------------------------------------|-----------|
| 格式 連接埠 驅動程式 安全性 進階                 |           |
| 右列伺服器上的格式(F): LENOVO-PC            |           |
| 10×11                              | ▲ 刪除(D)   |
| 11×17<br>12×11                     | ✓ 儲存格式(S) |
|                                    |           |
| 格式名稱(N): Custom                    |           |
| ☑ 建立新格式(C)                         |           |
| 編輯現有的名稱及尺寸來定義新的紙張格式,然後按一<br>存格式] • | 下[儲       |
| 格式描述 (度量)                          |           |
| 單位:                                |           |

步驟8:請您將要自訂紙張寬度及高度(即頁長)輸入於【寬度】及【高度】欄位中並點選【儲存格式】

注意:如果您單位選擇公制,其設定基準單位(Unit)為1公分,舉例來說如您要自訂的紙張格式寬度為12分,高度(即長度)為20公分,請於【寬度】輸入12、【高度】輸入20。 如果是要輸入英制單位其設定基準單位(Unit)為1英吋,舉例來說如您要自訂的紙張格式寬度為8.5英吋,高度(即長度)為5.5英吋,請於請於【寬度】輸入8.50、【高度】輸入5.50。

| ÷ |                                                         |                              |                    | 列印(        | 司服器 -  | 內容  |         |                  | × |
|---|---------------------------------------------------------|------------------------------|--------------------|------------|--------|-----|---------|------------------|---|
|   | 格式                                                      | 連接埠                          | 驅動程式               | 安全性        | 進階     |     |         |                  |   |
|   | 右列伺服                                                    | 服器上的                         | ]格式(F):            | LENC       | OVO-PC |     |         |                  |   |
|   | 10×11<br>10×14<br>11×17<br>12×11                        | -                            |                    |            |        |     | ^3<br>U | 刪除(D)<br>儲存格式(S) |   |
|   | 格式名                                                     | 稱(N):                        | Custo              | m          |        |     |         |                  |   |
| 1 | <ul> <li>✓ 建立<br/>編輯現<br/>存格式</li> <li>– 格式报</li> </ul> | Z新格式<br>有的名和<br>]。<br>苗述 (度) | (C)<br>勇及尺寸來<br>重) | 定義新的約      | 低張格式,  | 然後掛 | 安一下 [儲  |                  |   |
|   | 單位:                                                     |                              | ○ 公制               | (M)        | ◉ 英制   | (E) |         |                  |   |
| , | 紙張ナ                                                     | 小:                           |                    | 印表機範       | 國邊界:   |     |         |                  |   |
| 1 | 寬度(                                                     | W):                          | 8.50in             | 」<br>左(L): | 0.00   | in  | 上(T):   | 0.00in           |   |
|   | 高度(                                                     | H):                          | 5.50in             |            | 0.00   | in  | 下(B):   | 0.00in           |   |
|   |                                                         | 🔮 變更                         | 格式設定((             | ŝ)         |        |     |         |                  |   |
|   |                                                         |                              |                    |            | 確定     |     | 取消      | 套用(A             | ) |

### 步驟9:點選【關閉】

| -                                             | 列印伺服器 - 內容                |                 | ×  |  |  |  |  |
|-----------------------------------------------|---------------------------|-----------------|----|--|--|--|--|
| 格式 連接地                                        | 阜 驅動程式 安全性 進階             |                 |    |  |  |  |  |
| 右列伺服器上                                        | 的格式(F): LENOVO-PC         |                 |    |  |  |  |  |
| B6 (JIS) Rota<br>C size sheet<br>Card 148 x 1 | ted<br>05 mm              | ▲ 刪除(D)         |    |  |  |  |  |
| Custom                                        |                           | ▼ IRH1+10.40(3) |    |  |  |  |  |
| 格式名稱(N):                                      | Custom                    |                 |    |  |  |  |  |
| ☑ 建立新格式                                       | ť(C)                      |                 |    |  |  |  |  |
| 編輯現有的名<br>存格式]。                               | 稱及尺寸來定義新的紙張格式,然後按一下 [     | 諸               |    |  |  |  |  |
| ─ 格式描述 (度                                     | 量)                        |                 | 11 |  |  |  |  |
| 單位:                                           | ○ 公制(M) ④ 英制(E)           |                 |    |  |  |  |  |
| 紙張大小:                                         | 印表機範圍邊界:                  |                 |    |  |  |  |  |
| 寬度(W):                                        | 8.50in 左(L): 0.00in 上(T): | 0.00in          |    |  |  |  |  |
| 高度(H):                                        | 5.50in 右(R): 0.00in 下(B): | 0.00in          |    |  |  |  |  |
| ────────────────────────────────────          |                           |                 |    |  |  |  |  |
|                                               | <b>闌閉</b> 取消              | 套用(A)           |    |  |  |  |  |

#### 步驟 10:於印表機圖示點滑鼠右鍵→點選【列印喜好設定】

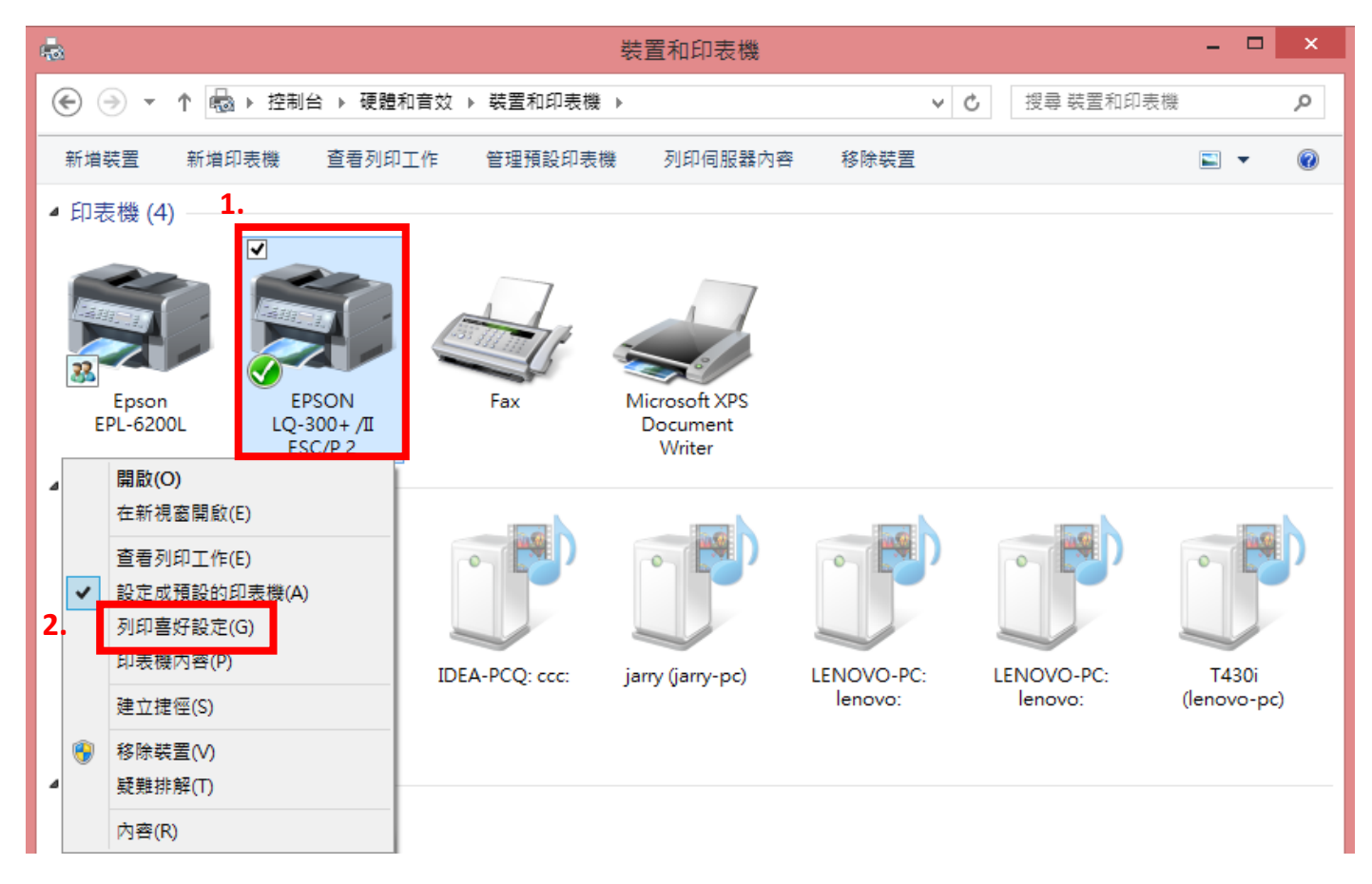

### 步驟11:點選【進階】

| ę | <b>.</b> | El      | PSON LQ-300     | )+ /I | I ESC/P 2 | 列印喜好設    | 定       | ×   |
|---|----------|---------|-----------------|-------|-----------|----------|---------|-----|
|   | 版面配置     | 紙張/品質   | User Defined Pa | aper  | Extension | Settings |         |     |
|   | 列印方向     | (O):    |                 |       |           |          |         | - 1 |
|   | A 直印     | ]       | ¥               |       |           |          |         |     |
|   | 頁面順序     | (R):    |                 |       |           |          |         |     |
|   | 從前到後     | 发       | *               |       |           |          |         |     |
|   | 頁面格      | πt –    |                 |       |           | -        |         |     |
|   | 每張紙自     | 回合的頁數(S | ) 1 ¥           |       |           |          |         |     |
|   | │ / 繪製   | 框線(VV)  |                 |       |           |          |         |     |
|   |          |         |                 |       |           | <u> </u> |         |     |
|   |          |         |                 |       |           |          |         |     |
|   |          |         |                 |       |           |          |         |     |
|   |          |         |                 |       |           |          |         |     |
|   |          |         |                 |       |           |          |         |     |
|   |          |         |                 |       |           |          |         |     |
|   |          |         |                 |       |           |          | 進階(V)   |     |
|   |          |         |                 | [     | 確定        | 取消       | 蒼 套用(A) |     |

步驟 12:點選【紙張大小】至自訂的紙張名稱

注意:如果您所自訂的紙張格式無法於印表機-紙張大小選項中選到,即代表您所自定的紙張格是大於印表機的最大可列印範圍或是小於印表機最小的可列印範圍。

| EPSON LQ-300+ /II ESC/P 2 進階選項                                                                                                  | × |
|----------------------------------------------------------------------------------------------------|---|
| EPSON LQ-300 + /II ESC/P 2 進階選項<br>■ EPSON LQ-300 + /II ESC/P 2 進階文件設定<br>■ ④ 紙碼/輸出 1.<br>● ● ● ● ● ● ● ● ● ● ● ● ● ● ● ● ● ● ● |   |
| <ul> <li>□····································</li></ul>                                                                        |   |
| 半色調: 自 ⊠ Envelope DL 220 x 110 mm<br>列印最佳化 目 Fanfold 210 x 305 mm<br>□ 和表機功能 目 German Legal Fanfold                             |   |
| E German eta Familia<br>E Legal<br>E Letter<br>Letter Fanfold 8 1/2 x 11 in<br>Statement                                        |   |
| <br>確定                                                                                                    |   |

## 步驟13:點選【確定】

| EPSON LQ-300+ /II ESC/P 2 進階選項              | × |
|---------------------------------------------|---|
|                                             | _ |
| ■ EPSON LQ-300+ /II ESC/P 2 進階文件設定          |   |
| □2]紙張/輸出                                    |   |
| 新張大小: Custom ✓                              |   |
| ·····································       |   |
|                                             |   |
| 列印品質: <u>180 x 180 dots per inch</u>        |   |
|                                             |   |
| ICM 方法: <u>C行用 ICM</u><br>ICM 合業 同日         |   |
| ·····································       |   |
|                                             |   |
| 每理新与会的百數配买·去。下                              |   |
| 受取利也中的复数能量。 <u>11-1</u><br>彩色列印描式·8 色 (半色镭) |   |
| 半色調·自動避取                                    |   |
|                                             |   |
|                                             |   |
| 回 JPACKWARSE<br>列印品質: High Speed - Default  |   |
|                                             |   |
|                                             |   |
|                                             |   |
|                                             |   |
| <u>r</u>                                    |   |
| 確定 取消                                       |   |
|                                             |   |

# 步驟 14:點選【套用】→【確定】

| ÷                                        | EPSON LQ-3       | 300+ /II | [ESC/P 2 列]   | 印喜好設定  | ×     |
|------------------------------------------|------------------|----------|---------------|--------|-------|
| 版面配置 紙張/                                 | /品質 User Defined | d Paper  | Extension Set | tings  |       |
| Paper Names                              |                  |          |               |        |       |
| Custom                                   |                  |          | <u>^</u>      | Delete |       |
|                                          |                  |          | ~             |        |       |
| New Name                                 |                  |          |               |        |       |
|                                          |                  |          |               | Save   |       |
| Unit                                     |                  |          |               |        |       |
| () () () () () () () () () () () () () ( | m ⊖ir            | nch      |               |        |       |
| Paper Size                               | Margin           |          |               |        |       |
| Width 21.                                | .59 🗘 Left       | 0.00     | 🗘 Тор         | 0.00   |       |
| Height 13.                               | .97 🔿 Right      | 0.00     | 🗘 Bottom      | 0.00   |       |
|                                          |                  |          |               |        |       |
|                                          |                  |          |               |        |       |
|                                          |                  |          | 2.            |        | _1    |
|                                          |                  | - 6      | 確定            | 取消     | 套用(A) |